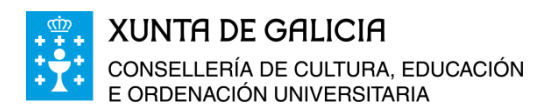

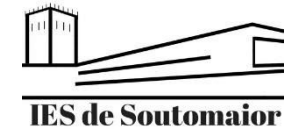

PEGI 3 ①

Moodle

3.2\*

59.739

recensións

Moodle Pty Ltd.

Máis de

10 M

Descargas

Instalar

## Como instalar e configurar a aplicación Moodle Mobile

- 1. Descarga a aplicación buscando Moodle Mobile. Emprega o sitio de descargas de aplicacións en función do sistema operativo do teu dispositivo móbil:
  - Android: Emprega Google Play

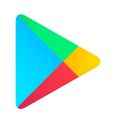

• **IOS**: Emprega a Apple Store

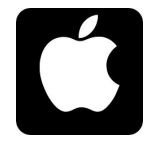

• Windows: Emprega a Microsoft Store

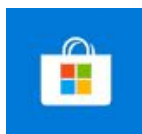

- 2. Cando inicies a app por primeira vez no teu dispositivo móbil, aparecerá a seguinte pantalla, na que tes que introducir o seguinte:
  - Enderezo do sitio: https://www.edu.xunta.gal/centros/iessoutomaior/aulavirtual

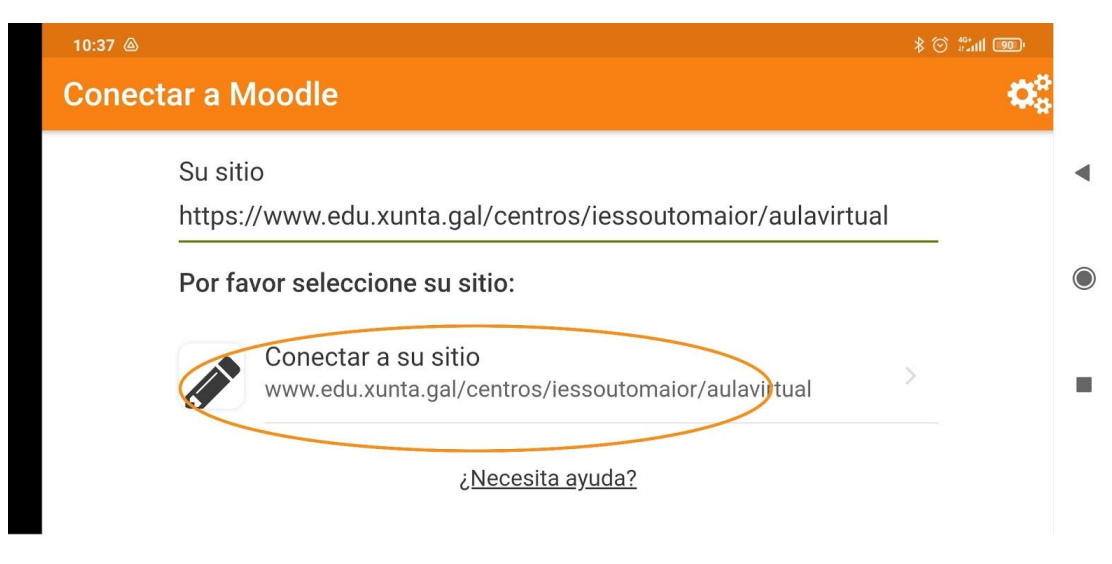

• Unha vez introducido o enderezo do sitio, clica en Conectar ao seu sitio.

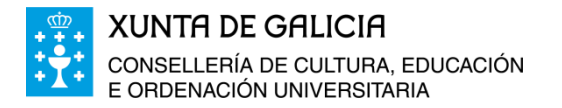

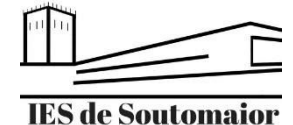

- 3. Na seguinte pantalla tes que introducir os teus datos de acceso á aula virtual do centro.
  - Nome de usuario: o mesmo que empregas sempre para acceder á aula virtual.
  - **Contrasinal:** o mesmo que empregas sempre para acceder á aula virtual.

|   | - Acceder                                                     |
|---|---------------------------------------------------------------|
|   | Tnoodle                                                       |
|   | Aula Virtual: IES de Soutomaior                               |
| h | tps://www.edu.xunta.gal/centros/iessoutoma<br>ior/aulavirtual |
|   |                                                               |
|   | Nombre de usuario                                             |
|   | Nombre de usuario<br>Contraseña O                             |
|   | Nombre de usuario<br>Contraseña O                             |

• Clica en Acceder para comenzar a empregar a aplicación no teu dispositivo móbil.